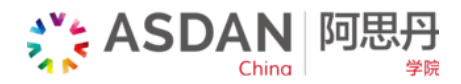

ASDAN Account Guidance

阿思丹账户认领指南

Note: One cellphone and one identity Document can only register one ASDAN Account

## 注意: 一个手机号和身份证号只能认领一个阿思丹账户

Scan the QR code below to go to the ASDAN Mini Program
扫描下方二维码,登录阿思丹小程序 (或可以直接在微信搜索 "阿思丹" 小程序)

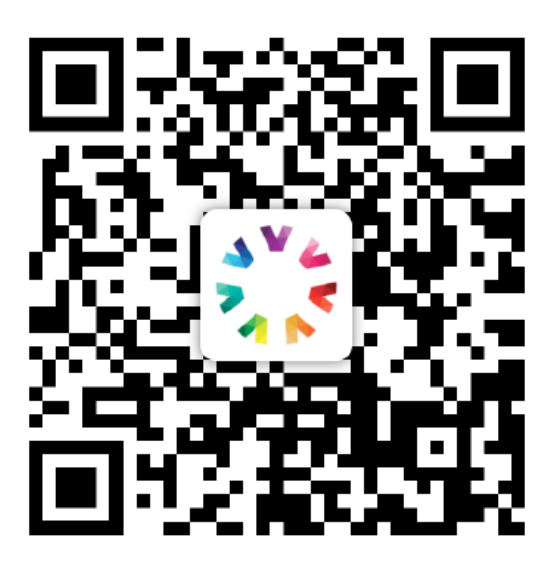

| •■ 中国联通 •   | 7                                                                    | 5:34 PM | <b>1</b> 96% 💋 |  |  |  |
|-------------|----------------------------------------------------------------------|---------|----------------|--|--|--|
| く六阿         | 思丹                                                                   |         | ♀ Cancel       |  |  |  |
| Official    | Accounts                                                             | Moments | Articles       |  |  |  |
| Mini Prog   | rams: 阿虎                                                             | 思丹      | More >         |  |  |  |
| ASDAN Chine | SDAN<br>ASDAN中国办公室(阿思丹学院)与各<br>国顶级教育组织合作,将各类优质教<br>北京世纪思德国际教育科技有限责任公 |         |                |  |  |  |
|             |                                                                      |         | _              |  |  |  |

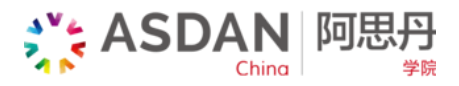

# 2. 注册账户 Account Registration

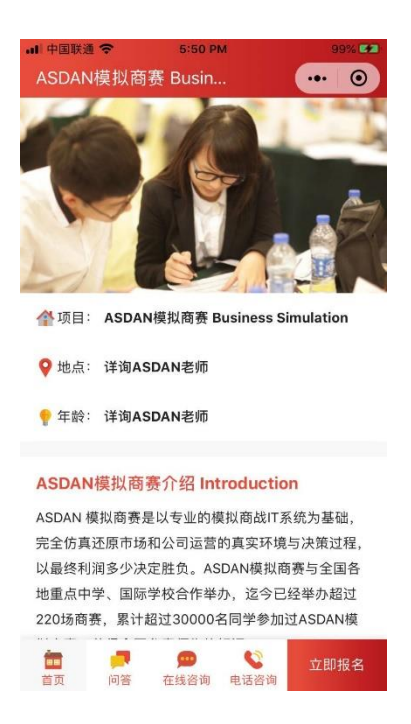

**a**. If you **have registered for the competition**, go to the homepage to registered for your account. 若您**已经报名赛事**,请按左下角的"首页",并且到了首页后选择"我的阿思丹"

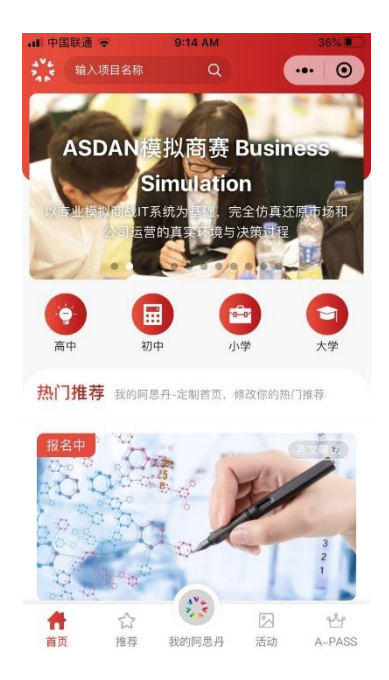

b. If you **have not registered for the competition**, click the bottom right button to registered. 若您**还没报名赛事**,请按右小角的"立即报名",系统会自动跳转到注册+报名页面。

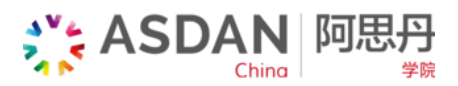

#### 3. Log in to your account with your phone number. 选择用报名留的手机号登入

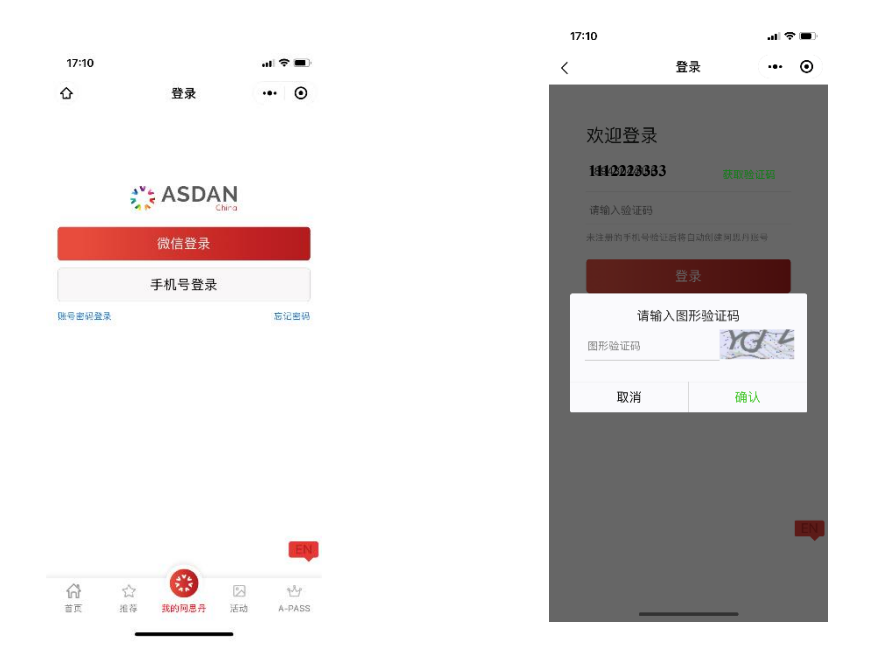

Input your phone number that you used to register, verify and click to get the verification code, then input it in the second line. 在页面中使用您报名时所填手机号和验证码登录。(一个手机 号和身份证号只能注册一个账户)

 Fill in your current information to customized your homepage. 请输入你的年级以制定规划你的 首页。

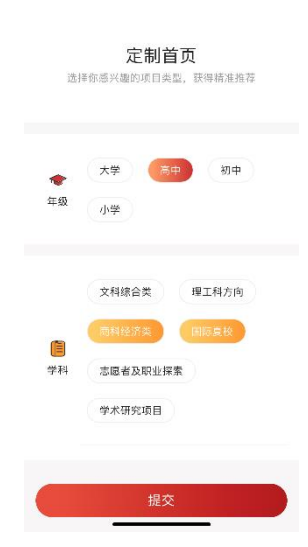

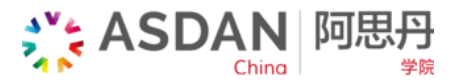

5. Fill in your personal information to complete the registration by clicking the red button in the middle. 请点击"立即填写"完善你的个人信息。

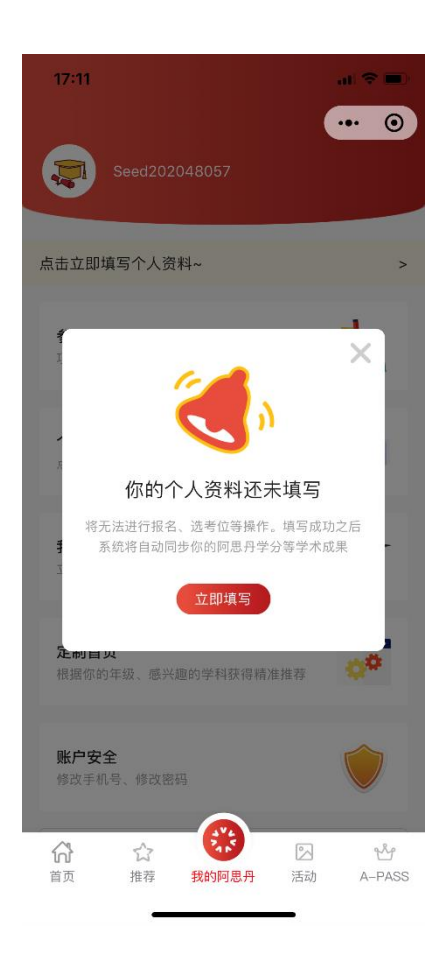

Fill in all information and click the red button to enter next step. 完善所有信息,点击下一步,进一步完

#### 善你的基本信息。

| 7:12                 | al 🗇 i                    | 17:14                        |
|----------------------|---------------------------|------------------------------|
| 2人资料                 |                           | 〇 < 个人资料                     |
|                      |                           | 其他证件号。<br>BW1234567          |
| 作上 1小口:<br>同步你的历史报名信 | J-1-7人1日息<br>息,再次报名无需重复输入 | <b>护照号</b><br>护服号            |
|                      |                           |                              |
| 基本信息                 |                           | ↓ 联系方式                       |
| 文姓名 •                |                           | 手机号(此信息不允许修改) •              |
| 前入姓名                 |                           | 18943044156                  |
| 护照•                  | 名-护照►                     | 邮箱 *                         |
| 认护照上的姓               | 请输入护照上的名                  | 1234567@qq.com               |
| 唐樺性別・                |                           |                              |
| )男 ()女               |                           | ▶ 学校信息                       |
| 8 •                  |                           | 学校 ◆                         |
| :例:2002-01-02        |                           | ✓ 北京爱迪学校/Beijing Aidi School |
|                      |                           | 年級◆                          |
| 证件号码                 |                           | 1                            |
|                      | ±                         |                              |
| 6证号•                 |                           | 宗成                           |
| 份证号                  |                           | ЭЕМА                         |

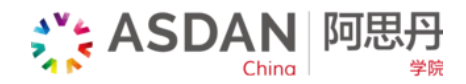

 Fill in some information related to your study plan. (预计就读大学时间: time for you to enter university 期望大学国家与地区: country you want to study 期望 大学排名: school ranking of your expecting university 期望获得推荐的项目类型: interested type of programs) 进入进一步完善信息页面,确定你的目标,来努力实现。

| < 我的目标 ····          | 0      |
|----------------------|--------|
| 立下一个目标<br>我们一起帮你实现   |        |
| 2021-10              | ~      |
| 英国,美国,加拿大,澳大利亚,欧洲,其他 | $\sim$ |
| 0-50                 | $\sim$ |
| 商学及经济类               | $\sim$ |
| ✔ 是否愿意接受我们依据你的目标为你推荐 |        |
| 😔 邮箱                 |        |
| ● 电话                 |        |
| ✓ 短信                 |        |
| 提交                   |        |

Click the red button to submit and enter your personal page 填写完成点击"提交",到你的个人主页。

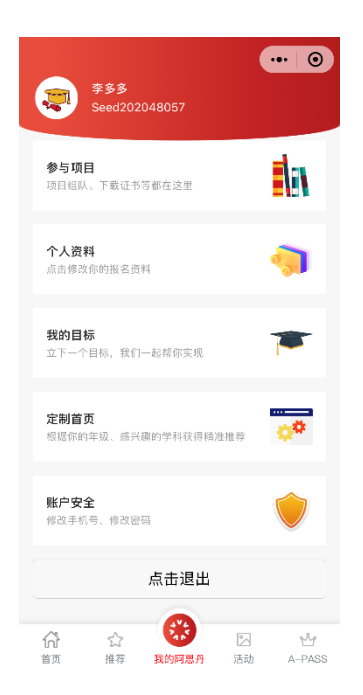

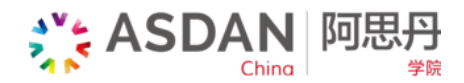

## 7. 功能 Function

In the home page, you can check your registered competition. 在你的个人首页将可查询参与项目,

个人资料,目标等。

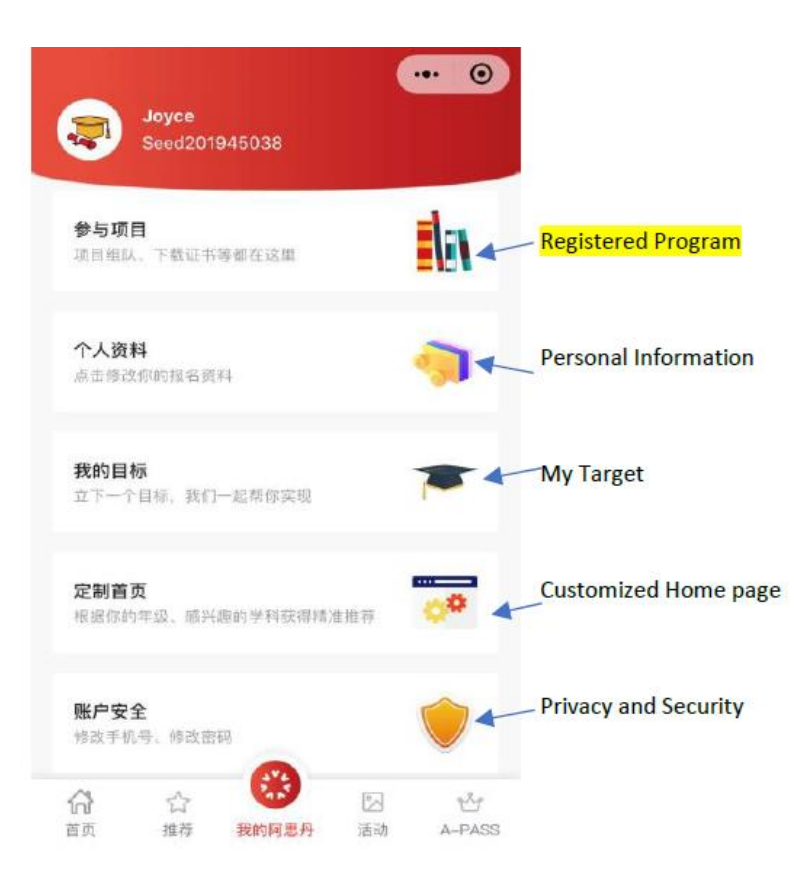

Clicked registered program to choose your program and operate more function. 点击参与项目以进行

### 更多项目操作。

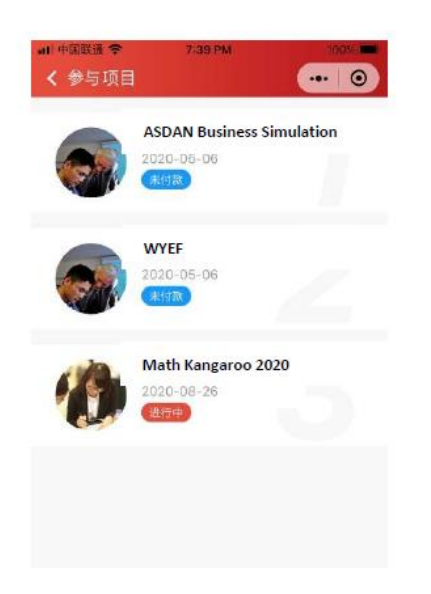

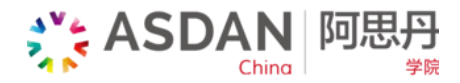

In the selection page, you can do team formation, choose exam centre, download academic materials, certificate etc. 在选着的项目概览中你可以进行组队,选考位,学术材料,准考证和证书下载等操作。

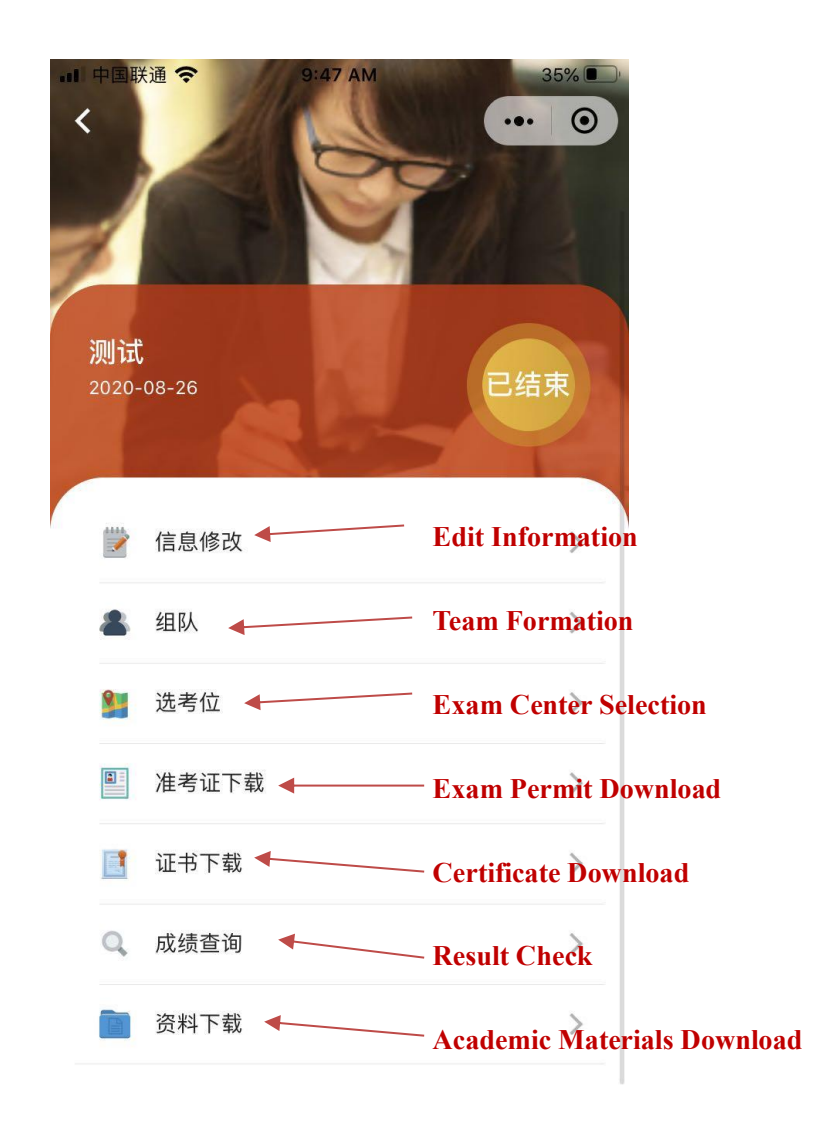

Please look at the above picture for guidance.

点击"参与项目",选择对应项目,便可进行项目操作,可进行考点选择、组队、下载证书等。